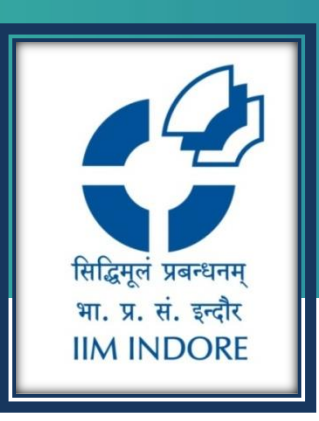

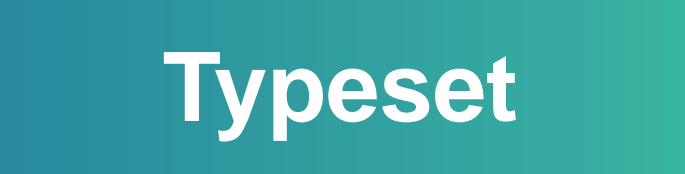

**Database Guide** 

#### Learning Centre Indian Institute of Management Indore

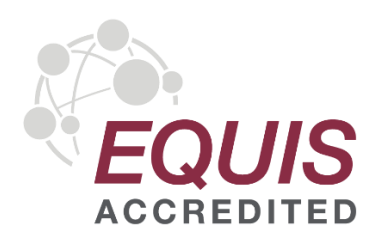

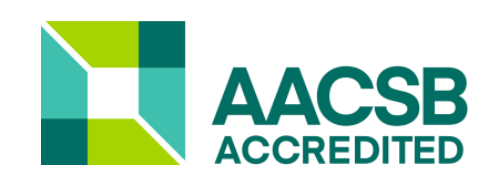

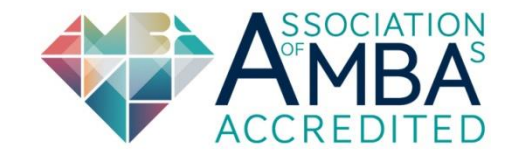

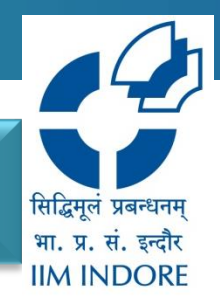

Typeset is publishing tools that re-edit and re-format of academic work. It intends to be the perfect bridge for ease of intuitive writing and collaboration. the main features are as follows:

- Auto-format with 100% compliance to any journal's guidelines in seconds;
- Choose from over 45,000+ verified Scopus indexed journal formats like Elsevier, Springer, and IEEE, etc.;
- Integrated plagiarism check for your research;
- Integrated spelling and grammar check;
- Cite and order in one-click with any citation style;
- Collaborate seamlessly with any number of peers;
- Export to MS-Word, LaTeX or PDF.

#### Autoformat with 100% compliance to any journal's guidelines in seconds

### REGISTRATION

# **Step 1:** Please fill all required information, use Institutional Email ID only.

typeset

#### Typeset at IIM Indore

IIM Indore is providing access to Typeset premium accounts for students, faculty and staff.

Signup with your email to claim your account.

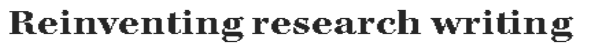

| Journal Gallery Login Signup |
|------------------------------|
| Register here                |
| Name                         |
| Email address                |
| Password                     |
| Select Role 🗸                |
| +91 Phone Number             |
| Get started                  |
|                              |

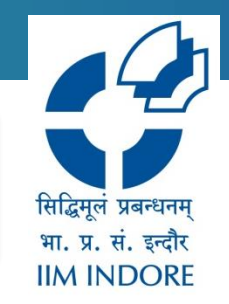

#### **HOME PAGE**

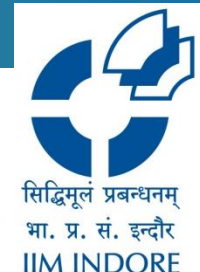

**Step 2:** The **Navigation** toolbar contains all necessary tabs user need to move around the portal. This toolbar contained tab like new Documents, Recent Documents, Shared with me, Favourites and Trash

| £                                | DOCUMENTS TEMPLATES GALLERY                                                                                                    | ф ( |  |
|----------------------------------|----------------------------------------------------------------------------------------------------|-----|--|
| <ul> <li>New document</li> </ul> | My documents                                                                                                    |     |  |
| 🤣 Recent documents               | Untitled Document<br>Last viewed Sept. 30, 2019, 10:41 a.m. • The Accounting Review - American Accounting Association                                     |     |  |
| 🖹 My documents                   | Corporate Propaganda and its Impact on Brand Trust and Reputation of IBH     Last viewed Sept. 30, 2019, 10:23 a.m.      Generic Template for APA 6 - APA |     |  |
| 왔 Shared with me<br>☆ Favourites | SAMPLE OPEN ACCESS CONTENT]<br>Last viewed Jan. 10, 2019, 3:02 p.m. + BMC Biophysics - methodology article - BMC                                          |     |  |
| 면 Trash                          |                                                                                                    |     |  |
|                                  | $(\pm)$                                                                                                    |     |  |
|                                  | Upload your MS-Word Files here                                                                                                    |     |  |
|                                  | Get output to your template in 4 simple steps.                                                                                                    |     |  |
|                                  |                                                                                                    |     |  |
|                                  | · · · · · · · · · · · · · · · · · · ·                                                                                                    |     |  |

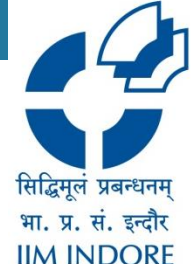

**Step 3:** Click on New Document. it allows you to upload documents directly or also you can choose a template.

| £                                                                                                    | DOCUMENTS TEMPLATES GALLERY                                                                                                    | Q -   |
|----------------------------------------------------------------------------------------------------|----------------------------------------------------------------------------------------------------|-------|
| + New document                                                                                       | ly documents                                                                                                    |       |
| From templates                                                                                       | Untitled Document<br>Last viewed Sept. 30, 2019, 10:41 a.m. • The Accounting Review - American Accounting Association                                 |       |
| Your research is your life's work. You will always remain in control of your data. <u>Learn more</u> | Corporate Propaganda and its Impact on Brand Trust and Reputation of IBH<br>Last viewed Sept. 30, 2019, 10:23 a.m. • Generic Template for APA 6 - APA |       |
| 🛠 Favourites                                                                                         | [SAMPLE OPEN ACCESS CONTENT]     Last viewed Jan. 10, 2019, 3:02 p.m.      BMC Biophysics - methodology article - BMC                                 |       |
| ਰ Trash                                                                                              |                                                                                                    |       |
|                                                                                                    | (+)                                                                                                    |       |
|                                                                                                    | Upload your MS-Word Files here                                                                                                    |       |
|                                                                                                    | Get output to your template in 4 simple steps.                                                                                                    |       |
|                                                                                                    |                                                                                                    | Help? |

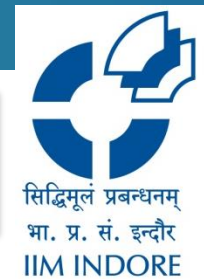

**Step 4:** The User can select the template by the publisher, university and the citation style , as well as the by the conference name.

| £ | DOCUMENTS          | TEMPLATES GALLERY                                                                                                    | Q.      | , |
|---|--------------------|----------------------------------------------------------------------------------------------------|---------|---|
|   | All                | ✓ Try "IEEE" Search                                                                                                    | •       |   |
|   | All Put            | lishers Universities Generic Conferences JATS Archiving                                                                                                    |         |   |
|   | Popular publishers | All 46108 results Are you an Editor-in-Chief Publishing Manager?                                                                                                    | f?      |   |
|   | <b>VIEEE</b> IEEE  | Exploring?<br>Try a format for Elsevier for IEE I'm feeling lucky Default journal for IEE                                                                                                    |         |   |
|   | Elsevier           | Download ePUB     Export CrossRef XML (1)                                                                                                    | ?)      |   |
|   | Springer Springer  | Elsevier Control Control Contr | )<br>95 |   |
|   | WILEY Wiley        | Units 2014 - Vise 22 hold                                                                                                    |         |   |
|   | Taylor and Francis |                                                                                                    |         |   |
|   | SAGE SAGE          |                                                                                                    | Help?   |   |

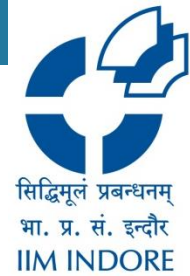

#### Step 5: After selecting the template click on use template with then upload your document.

|            | Elsevier                                                                               | x                                                                                                    |  |
|------------|----------------------------------------------------------------------------------------|----------------------------------------------------------------------------------------------------|--|
|            | Default template for Elsevier articles ල                                               | Time-resolved force distribution analysis                                                                                                    |  |
|            | Use template with $\star$                                                              | Bogdan 1 Costescu <sup>4</sup> , Frunke Grater <sup>ho.*</sup><br><sup>a</sup> Heidelberg Institute for Theoretical Studies, Schlaus-Wildformmenweg 35, Heidelberg, 69118, Germany<br><sup>b</sup> Heidelberg Institute for Theoretical Studies, Schlaus Wildformmenweg 35, Heidelberg, 69118, Germany<br><sup>c</sup> Costescue Contense Anademy of Sciences, 320 Yargang Roid, Shanghai, 200311, China                                                                                                    |  |
|            | 🗐 My MS Word file                                                                      | Abstract                                                                                                    |  |
| Publis     | 🗅 A blank document                                                                     | Background: Biomolecules or other complex macromolecules undergo contornational tran-<br>sitions upon exposure to an external perturbation such as ligand binding or mechanical<br>force. To follow fluctuations in pairwise forces between atoms or residues during such con-<br>formational changes as observed in Molecular Dynamics (MD) simulations, we developed<br>Time-Resolved Force Distribution Analysis (TRFDA).                                                                                                    |  |
| Sear       | Typeset is safe and secure. You will always remain in control of your data. Learn more | age and, along with the wide range of output options, makes possible time series smallysis<br>of pairwise forces variation in long MD simulations and for large molecular systems. It also<br>provides an exact decomposition of pairwise forces resulting from 3- and t-hody potentials<br>and a unified treatment of pairwise forces herean atoms or residues. As a proof of concept,<br>we present a stress analysis during unfolding of ubiquitin in a force-clamp MD simulation.<br><b>Conclusions:</b> TRFDA can be used, among others, in tracking signal propagation at |  |
|            |                                                                                        | atomic level, for characterizing dynamical intermolecular interactions (e.g. protein-ligand<br>during flexible docking), in development of force fields and for following stress distribution<br>during conformational changes.<br>The content used in this document is only for preview purpose. The original open access<br>article can be found at http://doi.org/10.1186/2016-1683-6-5                                                                                                    |  |
| 1          |                                                                                        | Keywords:                                                                                                    |  |
| L 1        |                                                                                        | 1. Background<br>Many biomolecular systems or other complex macromolecules can dynamically visit a                                                                                                    |  |
|            |                                                                                        | broad range of conformational states. External perturbations such as a molecular inter-<br>action or a mechanical force can cause a molecule to dynamically transit between these<br>conformational states. While the conformational space of biomolecules is typically analyzed<br>by coordinate-based methods such as the detection of correlated motions, Force Distribution                                                                                                    |  |
|            |                                                                                        | *Corresponding author.<br>Email address: frauke.graster@h-its.org (Frauke Grater)                                                                                                    |  |
|            |                                                                                        | December 21, 2017                                                                                                    |  |
| □ <i>↓</i> |                                                                                        |                                                                                                    |  |
|            |                                                                                        | This content is only for preview purposes. The original open access content can be found here,                                                                                                    |  |

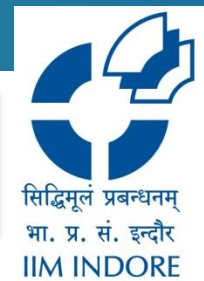

**Step 6:** Now select title, Authors, Abstract and bibliography from your uploaded documents, then see preview the document..

|           | Impo                                                          | rt Wizard Been                                                                                                    |                                                                                                    | Skip Wizard                                                                                                    |
|-----------|---------------------------------------------------------------|----------------------------------------------------------------------------------------------------|----------------------------------------------------------------------------------------------------|----------------------------------------------------------------------------------------------------|
| Im        | porting M                                                     | ohitGarg.docx                                                                                                    | Clear Selection 🖨                                                                                                    | Converting to: Default template for Elsevier articles                                                                                                    |
|           | Techr<br>/pra2                                                | 2010gy, 53(1), 1–6. https://d<br>2016.14505301103                                                                                                    | oi.org/10.1002                                                                                                    | ELSEVIER                                                                                                    |
| []        | 13] Wen,<br>in MO<br>Proce<br>Educe<br>Lond<br>http:/<br>came | M., Yang, D., & Rosé, C. (20<br>DOC Discussion Forums: W<br>edings of 7th International<br>ational Data Mining (EDM2<br>on, UK, (Edm), 130–137. Re<br>/www.cs.cmu.edu/~mwen<br>ra-ready.pdf | Reference Selected<br>114). Sentiment Analysis<br>That does it tell us?<br>Conference on<br>014), 4 - 7 July 2014,<br>trieved from<br>/papers/edm2014- | STEP 4/4                                                                                                    |
| []        | 14] Zhou<br>(2008<br><i>Aaai</i> ,                            | , T. C., Lin, C., King, I., Lyu,<br>). Learning to Suggest Que<br>1298–1303.                                                                                                    | ReferenceSelected<br>M. R., Song, Y., & Cao, Y. 🛛 🕞<br>stions in Online Forums.                                                                        | References       Image: Constraint of the selection of the selection. Click the first Reference. Then, click the last Reference.         NOTE: This is a bulk selection. Click the first Reference. Then, click the last Reference. |
| []<br>tii | 15] https:/<br>me-consum                                      | /www.forbes.com/sites/gilpress/201<br>ing-least-enjoyable-data-science-task-                                                                                                    | Reference Selected<br>5/03/23/data-preparation-most-                                                                                                   | Now, click the last reference (Everything       Save and Continue     No References yet       15 ∞lections detected     No References yet                                                                                           |
| R         | lesearch                                                      | ı Project Timetable                                                                                                    |                                                                                                    |                                                                                                    |
| 8         | Sl. No.                                                       | Task                                                                                                    | Duration (in weeks)                                                                                                    |                                                                                                    |
| :         | 1                                                             | Literature Review                                                                                                    | 04                                                                                                    | FORMAT TITLE AUTHORS ABSTRACT SELECT DOCUMENT<br>SELECTED SELECTED SELECTED SELECTED BIBLIOGRAPHY PREVIEW                                                                                                    |
|           | 2                                                             | Data Collection                                                                                                    | 01                                                                                                    |                                                                                                    |
|           | <b>a</b>                                                      | Data Pre-Processing                                                                                                    | 02                                                                                                    | Temperating series<br>Real address frame generative ine ang Prode States                                                                                                    |
| :         | 3                                                             |                                                                                                    |                                                                                                    |                                                                                                    |
| :         | 3<br>4                                                        | Data Analysis                                                                                                    | 02                                                                                                    |                                                                                                    |

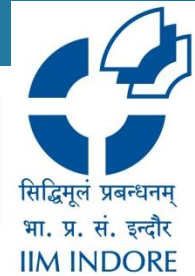

# **Step 7:** Users can edit the document and change the selected publisher at any time.

| Im                                                 | port Wizard Bea                                                                                                    |                                                                                                    | Edit on Typeset 👄                                                                                                    |
|----------------------------------------------------|----------------------------------------------------------------------------------------------------|----------------------------------------------------------------------------------------------------|----------------------------------------------------------------------------------------------------|
| Importing                                          | MohitGarg.docx                                                                                                    |                                                                                                    | Converting to: Default template for Elsevier articles                                                                                                    |
| [11] Sh<br>(20<br>Qu                               | ah, D. J., Lei, T., Moschitti, A., Ron<br>18). Adversarial Domain Adaptat<br>estion Detection.                                                                                                    | ieo, S., & Nakov, P. 🗸<br>ion for Duplicate                                                               |                                                                                                    |
|                                                    |                                                                                                    | Reference Selected                                                                                        |                                                                                                    |
| [12] Wa<br>soc<br>Pro<br>Teo<br>/pr                | ang, Z., & Zhang, P. (2016). Exami-<br>ial Q&A: The case of health topic<br>oceedings of the Association for Inf<br>shnology, 53(1), 1–6. https://doi.or<br>a2.2016.14505301103                                                      | ning user roles in<br>in Zhihu.com.<br>ormation Science and<br>g/10.1002                                  | Information Seeking Behaviour of Library Professionals:<br>A study of LisLinks discussion forums                                                                                                    |
|                                                    |                                                                                                    | Reference Selected                                                                                        |                                                                                                    |
| [13] We<br>in I<br>Pro<br>Edu<br>Lon<br>htt<br>car | m, M., Yang, D., & Rosé, C. (2014).<br>MOOC Discussion Forums: What<br>occedings of 7th International Conj<br>acational Data Mining (BDM2014)<br>ndon, UK, (Edm), 130–137. Retriev<br>p://www.cs.cmu.edu/~mwen/paj<br>nera-ready.pdf | Sentiment Analysis<br>does it tell us?<br><i>erence on</i><br>.4-7 July 2014,<br>ed from<br>pers/edm2014- | Abstract<br>Information seeking is the central area of interest among people of all ages in all domains.<br>Before the writing was developed, the information was sought through an oral mechanism.<br>In oral mechanism, the information seeker asks information in natural language and the<br>desired information was provided by the expert from the community. This whole process<br>happens in real-time. In this system, only the challenging task was to search for an expert in<br>that area. Soon after the development of writing the large volume of text was developed and |
|                                                    |                                                                                                    | Reference Selected                                                                                        | the information was sought through these large text data. From here the biggest challenge<br>was started, that was "information overload". Soon after the development of technologies,                                                                                                    |
| [14] Zh<br>(20<br><i>Aa</i>                        | ou, T. C., Lin, C., King, I., Lyu, M. 1<br>08). Learning to Suggest Question<br>ai, 1298–1303.                                                                                                    | R., Song, Y., & Cao, Y. 🛛 🖂<br>is in Online Forums.                                                       | these large volumes of text data is processed in tagging of text related to a particular theme.<br>But still, the problem arises of how much text to be read out for finding out solutions to the<br>given problem. As it was in the oral mechanism, the same problem arises to find out the best<br>book or the text which have a solution or if it has the solution then there are cases in which                                                                                                    |
|                                                    |                                                                                                    | Reference Selected                                                                                        | a problem occurs while executing the solution and a real-time solution is required. It was<br>the internet technology or more specifically web technology which has brought a paradigm                                                                                                    |
| [15] http                                          | 28://www.forbes.com/sites/silpress/2016/03/2                                                                                                    | 3/data-preparation-most-                                                                                  | shift in this whole information seeking process.                                                                                                    |
| time-cons                                          | uming-least-enjoyable-data-science-task-surve                                                                                                    | -says/#8ca18276f637                                                                                       | 1. Introduction                                                                                                    |
| Resear                                             | ch Project Timetable                                                                                                    | •                                                                                                    | The rapid growth of technology especially mobile, web 2.0 and social media facilitated<br>the freedom to people to express their feelings, views, and opinions in natural language<br>about products or services they have used. These feelings, opinions, discussions shared<br>by netizens on different platforms are terred as user-scenerated content or user-generated                                                                                                    |
| Sl. No.                                            | . Task                                                                                                    | Duration (in weeks)                                                                                       | > ious web and social media platforms in the                                                                                                    |
| 1                                                  | Literature Review                                                                                                    | 04                                                                                                    | Edit on Typeset → working sites (e.g., Facebook <sup>3</sup> ), Micro blogging Help?                                                                                                    |
|                                                    |                                                                                                    |                                                                                                    | d to as big data. As per the reports, every day                                                                                                    |

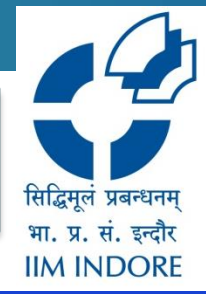

| Luniversity                                | File        | -            |                              | Mo                                | hitGarg.docx             | -Formatted to-                  | Elsevier           | r - Default tem | plate for E | Isevier  |                                                                                          | ▼                                                                    |                                                                                                    |                                                                                                    |                                                            | Share |
|--------------------------------------------|-------------|--------------|------------------------------|-----------------------------------|--------------------------|---------------------------------|--------------------|-----------------|-------------|----------|------------------------------------------------------------------------------------------|----------------------------------------------------------------------|----------------------------------------------------------------------------------------------------|----------------------------------------------------------------------------------------------------|------------------------------------------------------------|-------|
| Spell O                                    | 5           | ੇ Insert     | ✓ Cite                       | <ul> <li>Paragna;</li> </ul>      | oh ~ B                   | I X2 Y 1                        | j≣ × E             | Edit ¥          |             | Output 💌 | Bibliogra                                                                                | aphy 💌                                                               | Layout 💌                                                                                               | Publishing 🔻                                                                                                    | Plagiari<br>Check                                          | sm 🚽  |
| Outline Authors Met                        | adata       |              |                              |                                   |                          |                                 |                    |                 | ^           | 려 Ref    | resh or                                                                                  | r press (C                                                           | trl + Enter). Cont                                                                                     | ent will be updated.                                                                                                    |                                                            |       |
| Abstract                                   | Â           |              | L .                          |                                   | •••                      | - •                             |                    |                 |             |          |                                                                                          |                                                                      |                                                                                                    |                                                                                                    |                                                            |       |
| 1. Introduction                            |             |              |                              |                                   |                          |                                 |                    |                 |             |          |                                                                                          |                                                                      |                                                                                                    |                                                                                                    |                                                            |       |
| 2. Related Work                            |             |              |                              |                                   |                          |                                 |                    |                 |             |          | Informati                                                                                | on Seeki                                                             | ng Behaviour                                                                                           | of Library Profess                                                                                                    | sionals:                                                   |       |
| 3. Research Questions                      |             |              |                              |                                   |                          |                                 |                    |                 |             |          | A                                                                                        | A study                                                              | of LisLinks di                                                                                         | scussion forums                                                                                                    |                                                            |       |
| 3.1. What are the different top.           |             |              | Abstract                     |                                   |                          |                                 |                    |                 |             |          | Abstract                                                                                 |                                                                      |                                                                                                    |                                                                                                    |                                                            |       |
| What are the different topics of discussio | an in LisLi | nks Forums?  | Information                  | seeking is the                    | e centra <b>l</b> a      | rea of interes                  | st amon            | g               |             |          | Information seel<br>Before the writi<br>In oral mechani<br>desired informat              | king is the ce<br>ing was develo<br>ism, the infor-<br>tion was prov | ntral area of interest a<br>oped, the information<br>rmation seeker asks in<br>yided by the expert fro | among people of all ages in a<br>was sought through an oral i<br>aformation in natural langua<br>om the community. This wi       | all domains.<br>mechanism.<br>age and the<br>iole process  |       |
| 3.3. What types of posts are p.            |             | <del>~</del> | people of al<br>developed, t | l ages in all do<br>he informatio | omains. Be<br>n was sou  | efore the writ<br>ght through a | ing was<br>an oral | ;               | _→          |          | happens in real-<br>that area. Soon<br>the information<br>was started, the               | time. In this<br>after the devi-<br>was sought t                     | system, only the challe<br>elopment of writing the<br>hrough these large tex<br>nation overload." Soor | nging task was to search for a<br>e large volume of text was det<br>it data. From here the bigger<br>after the development of te | an expert in<br>veloped and<br>st challenge<br>achnologies |       |
| 3.4. What topics of the post in.           | -           | Γ            | mechanism                    | . In oral mecha                   | anism, the               | information                     | seeker             |                 | ~           | ]        | these large volum<br>But still, the pro-<br>given problem.                               | mes of text da<br>oblem arises o<br>As it was in th                  | at is processed in tagg<br>of how much text to be<br>he oral mechanism, the                            | ing of text related to a partic<br>read out for finding out solu<br>same problem arises to find of                               | ular theme.<br>tions to the<br>out the best                |       |
| 4. Methods                                 |             |              | asks inform<br>information   | ation in natura<br>was provided   | al languag<br>by the exp | e and the des<br>pert from the  | ired               |                 |             |          | book or the text<br>a problem occur<br>the internet tech<br>shift in this who            | t which have a<br>rs while exect<br>hnology or m<br>ale informatio   | a solution or if it has th<br>ating the solution and<br>ore specifically web tee<br>in seeking process | he solution then there are cas<br>a real-time solution is requi<br>chnology which has brought                                    | ses in which<br>red. It was<br>a paradigm                  |       |
| 4.1. Data Collection                       |             |              | community.                   | This whole pr                     | ro <mark>cess</mark> hap | pens in real-                   | time. In           |                 |             |          | 1. Introductio                                                                           | an                                                                   |                                                                                                    |                                                                                                    |                                                            |       |
| 4.0. Doto Dra Droganning                   | ~           |              | this system                  | , only the chal                   | lenging ta               | sk was to sea                   | arch for           |                 |             |          | The rapid gr<br>the freedom to                                                           | rowth of tech<br>people to ex                                        | nology especially mob<br>press their feelings, v                                                       | ile, web 2.0 and social media<br>iews, and opinions in nature                                                                    | a facilitated<br>al language                               |       |
| Add sections                               |             |              | an expert in                 | that area. So                     | on after th              | e developmei                    | ntof               |                 |             |          | about products<br>by netizens on e                                                       | or services t<br>different plat                                      | hey have used. Thes<br>forms are termed as u                                                           | e feelings, opinions, discuss<br>ser-generated content or use                                                                    | ions shared<br>r-generated                                 |       |
| Add sections                               |             |              | writing the I                | arge volume o                     | of text was              | developed a                     | nd the             |                 |             |          | data. This plet<br>form of like Pro                                                      | thora of data<br>oducts review                                       | available on various<br>s ( e.g., Amazon <sup>1</sup> ), H                                             | web and social media platfo<br>lotel & Destination Place re                                                                      | orms in the<br>views( e.g.,                                |       |
|                                            |             |              | Information                  | was sought ti                     | nrougn the               | se large text                   | data.              |                 |             |          | sites (e.g., Twitt<br>Answers <sup>6</sup> , LisLin                                      | ter <sup>4</sup> ), video si<br>nks Forums <sup>7</sup> )            | haring site (e.g., You'l<br>is often referred to as                                                    | [ube <sup>5</sup> ] or discussion forums<br>(big data. As per the reports                                                        | e.g., Yahoo<br>s, every day                                |       |
|                                            |             |              | From here u                  | ne biggest cha                    | menge wa                 | s started, tha                  | n was              |                 |             |          | https://www.a                                                                            | amazon.in/                                                           | <del></del>                                                                                            |                                                                                                    |                                                            |       |
|                                            |             |              | technologie                  | e these large                     | volumes d                | ne ueveropmi<br>of text data is | en u               |                 |             |          | <sup>a</sup> https://www.b<br><sup>a</sup> https://www.f<br><sup>4</sup> https://www.t   | mpadvisor.in/<br>facebook.com/<br>twitter.com/                       |                                                                                                    |                                                                                                    | Help?                                                      |       |
|                                            |             |              | processed i                  | o, incocinal ye                   | volumes of               | to a particula                  | ar them            | 0               |             |          | <sup>6</sup> https://www.y<br><sup>6</sup> https://answer<br><sup>7</sup> http://www.lis | coutube.com/<br>rs.yahoo.com/<br>slinks.com/foru                     | m                                                                                                    |                                                                                                    | netb:                                                      |       |
|                                            |             |              | But still the                | problem arise                     | es of how                | much text to                    | he read            |                 | ~           |          |                                                                                          |                                                                      |                                                                                                    |                                                                                                    | July 22, 2021                                              |       |
|                                            |             |              | bar onn, the                 | provientano                       | or nom                   |                                 | sereau             | •               | Ŧ           |          |                                                                                          |                                                                      |                                                                                                    |                                                                                                    |                                                            | 10    |

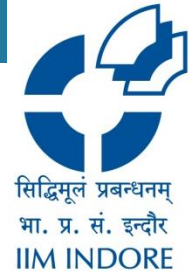

**Step 9:** After all corrections user can download the document PDF, docx and other different file types.

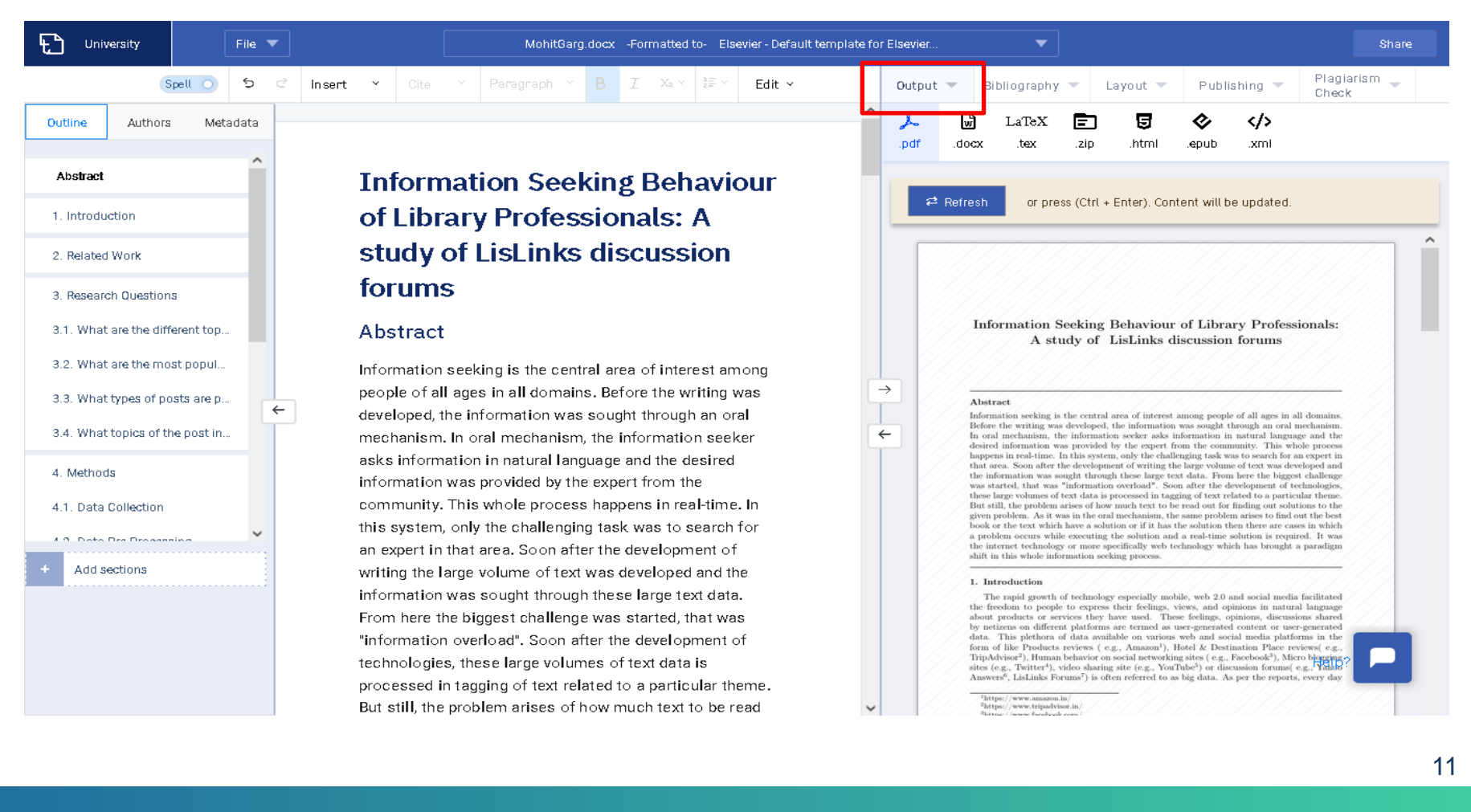

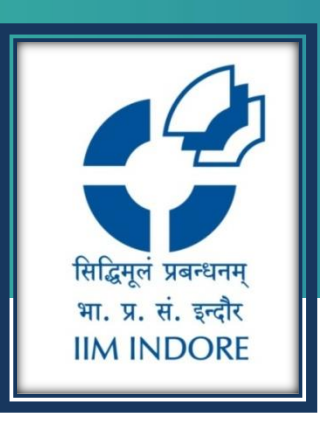

## **Thank You**

Please write back at <u>library@iimidr.ac.in</u> for further help/clarification.

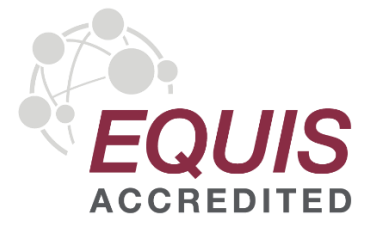

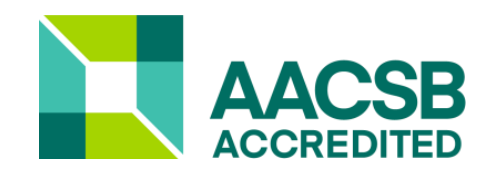

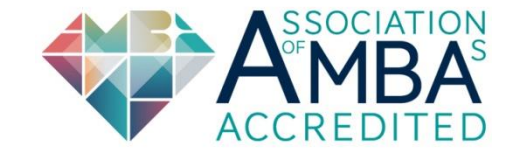